## 別紙2 ChromebookでNHK for schoolを見てみよう

## 準備

- Chromebookを開くと自動的に起動します。 起動しない場合は充電されてない場合があります。
- 名前の下にパスワードを入力し、名前右横の → を押します。

## NHK for schoolを見てみよう

1. 起動したら、画面をスワイプ(画面を指で下から上になぞる)してメニューを表示させます。

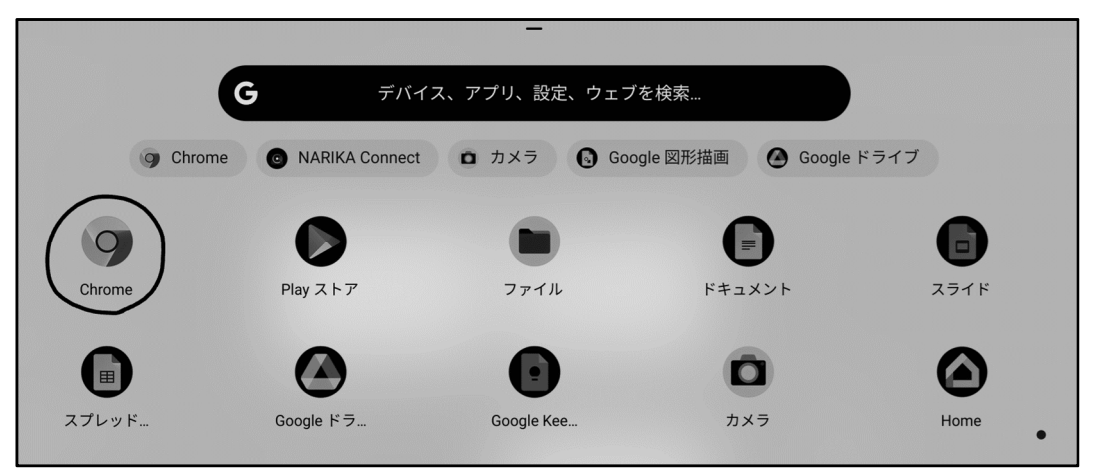

Chromeを押すと、Googleの検索画面が表示されます。
Googleの検索画面が表示されない場合は、画面の上方の + を押してください。

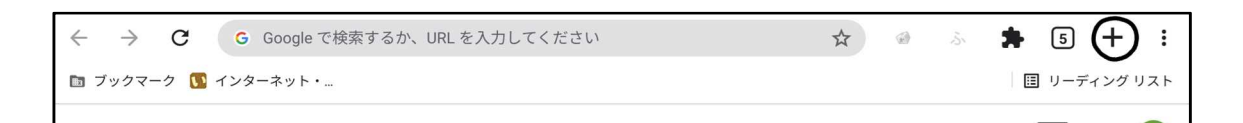

3. 画面左上のブックマークを押し、NHK for schoolを押します。

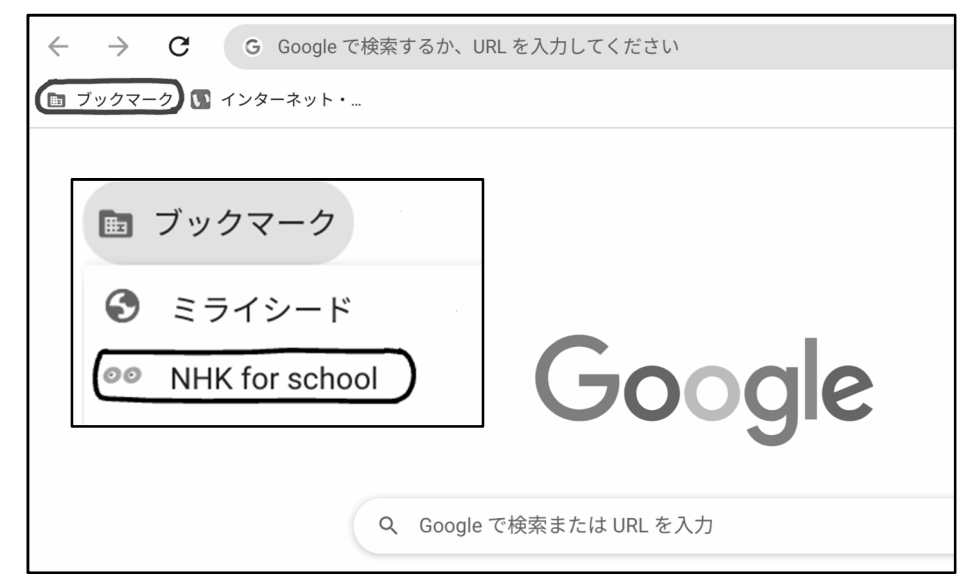

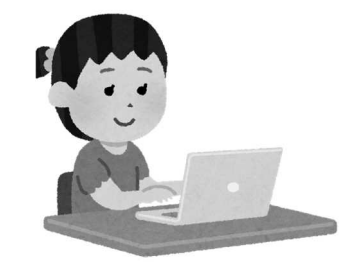

4. NHK for schoolが表示されたら、視聴したい「教科」と「学年」を選んで、「検索する」を押します。

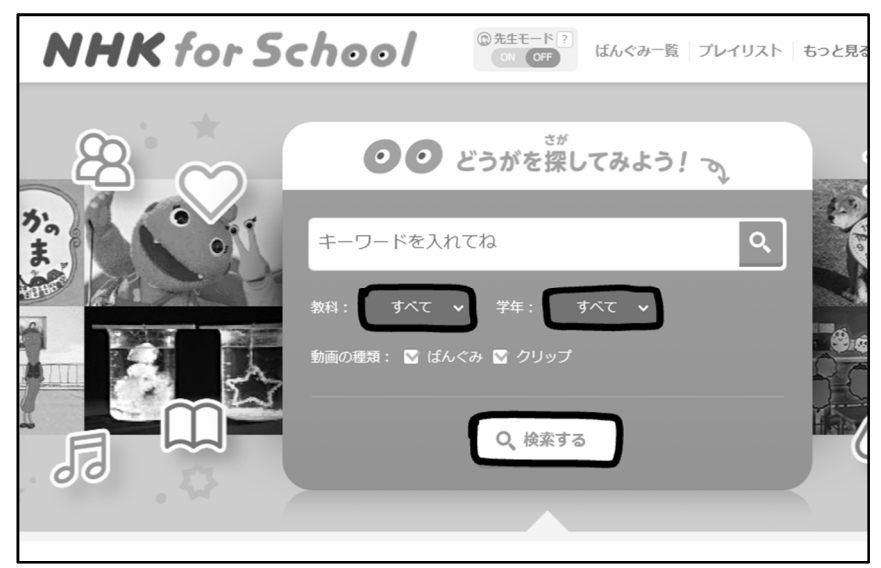

5. 検索結果から、視聴したい番組の上を押します。

| NHK for School | モード?<br>OFF ばんぐみ一覧 プレイリスト おうちで学ぼう |
|----------------|-----------------------------------|
| キーワードを入れてね     | 理科 🖌 小4 🖌 🗹 ばんぐみ                  |
| 検索結果 (824件)    |                                   |
| すべて ばんぐみ       | クリップ                              |
|                |                                   |

6. 視聴したい番組の画像の上の ▶ を押すと、番組が開始します。

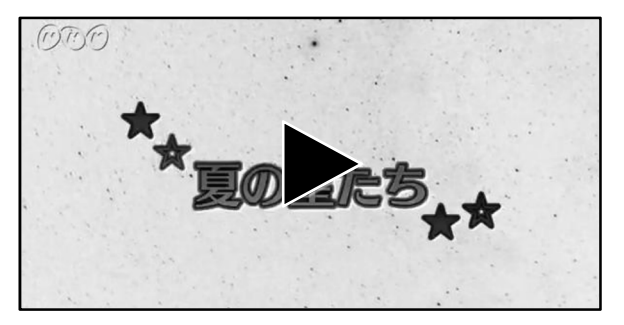

7. 番組がご覧になれましたら、別紙「クロームブック(Chromebook)の接続テストについて」の 切り取り線以下、「接続テスト結果用紙」の「NHKfor school を視聴することができます か。」に1「はい」で回答してください。

※本文書における画像の使用に関してはNHKに確認済みです。